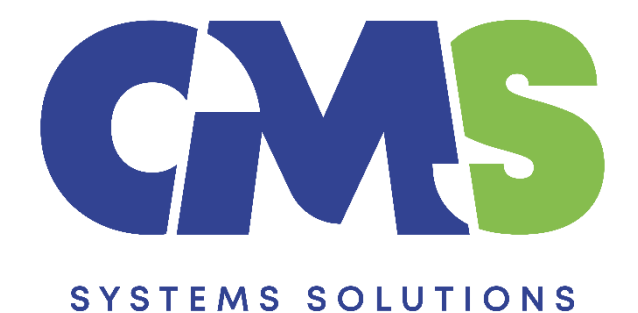

# Procedure for preparing quarterly financial statements for the first time in Caseware

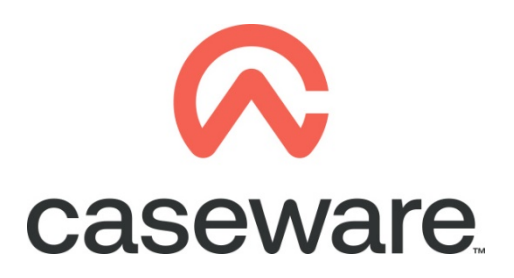

VERSION 2.00

# PROCEDURE SUMMARY

| 1. | Intro 3                                                                                                    |
|----|----------------------------------------------------------------------------------------------------|
| 2. | Create a new Caseware file 3                                                                                                    |
| 3. | Define Engagement Properties / Reporting Dates as follows:                                                                                              |
| 4. | Import the quarterly trial balances of the first quarter for the comparative period and the fourth quarter of the comparative period (comparative year) |
| 5. | Import the trial balance of the current quarter 10                                                                                                    |
| 6. | Select the "First Quarter" in the context menu as shown below:                                                                                          |
| 7. | Result presented in Entry Table of the financial statements                                                                                             |

# 1. Intro

This procedure outlines the steps to follow if this is the first time that quarterly accounts will be prepared in Caseware, and the comparatives should also be presented.

The example used in this procedure is for the presentation of the first quarterly accounts for the period from 01/01/2022 to 31/03/2022.

Using the following steps, the result in the Financial statements will be:

- Balance sheet current balances: as at 31/03/2022
- Balance sheet comparative balances: as at 31/12/2021
- Income Statement current period balances: from 01/01/2022 to 31/03/2022
- Income Statement comparative period balances: from 01/01/2021 to 31/03/2021

### 2. Create a new Caseware file

### **3.** Define Engagement Properties / Reporting Dates as follows:

a) Set the "Year End Date" to be the last day of the yearly financial statements that will be associated with the current period.

I.e. for quarterly accounts from 01/01/2022 to 31/03/2022, where the full year's last date is  $31^{st}$  of December, then the year end date should be: 31/12/2022

| 13 Periods         13 Periods         Monthly         Bi-Monthly       Compute bi-monthly balances from:         Quarterly       Compute quarterly balances from:         Thirdly       Compute thirdly balances from:         Semi-Annual       Compute semi-annual balances from:         Yearly       Compute yearly balances from:                                                                                        | endent ×<br>endent ×<br>endent ×                     |  |  |  |  |
|----------------------------------------------------------------------------------------------------|------------------------------------------------------|--|--|--|--|
| Monthly       Monthly       Compute bi-monthly balances from:       Indep         Bi-Monthly       Compute quarterly balances from:       Indep         Quarterly       Compute quarterly balances from:       Indep         Thirdly       Compute thirdly balances from:       Indep         Semi-Annual       Compute semi-annual balances from:       Indep         Yearly       Compute yearly balances from:       Quart | endent<br>endent<br>endent<br>endent<br>endent<br>   |  |  |  |  |
| Bi-Monthly       Compute bi-monthly balances from:       Indep         Quarterly       Compute quarterly balances from:       Indep         Thirdly       Compute thirdly balances from:       Indep         Semi-Annual       Compute semi-annual balances from:       Indep         Yearly       Compute yearly balances from:       Quart                                                                                  | endent ~<br>endent ~<br>endent ~                     |  |  |  |  |
| Quarterly       Compute quarterly balances from:       Indep         Thirdly       Compute thirdly balances from:       Indep         Semi-Annual       Compute semi-annual balances from:       Indep         Yearly       Compute yearly balances from:       Quart                                                                                                    | endent ~<br>endent ~<br>endent ~                     |  |  |  |  |
| Thirdly       Compute thirdly balances from:       Indep         Semi-Annual       Compute semi-annual balances from:       Indep         Yearly       Compute yearly balances from:       Quart                                                                                                    | endent $\checkmark$                                  |  |  |  |  |
| Semi-Annual     Compute semi-annual balances from:     Indep       Yearly     Compute yearly balances from:     Quart                                                                                                    | endent 🗸                                             |  |  |  |  |
| Yearly Compute yearly balances from: Quart                                                                                                    |                                                      |  |  |  |  |
| -                                                                                                    | Compute yearly balances from: Quarterly $\checkmark$ |  |  |  |  |
| Random Setup                                                                                                    |                                                      |  |  |  |  |
| rrent Period Date Sequence: Quarterly $\checkmark$ Current Active Per                                                                                                    | iod: 1                                               |  |  |  |  |

b) Set the "Year Begin Date" to be the first day of the current period.
 I.e. for quarterly accounts from 1/1/2022 to 31/3/2022, then the year begin date should be: 01/01/2022

| ear End Date: 31/                                        | /12/2022 Vear Begin Date:    | 01/01/2022                        | View D        | ates   |  |
|----------------------------------------------------------|------------------------------|-----------------------------------|---------------|--------|--|
| Reporting Period Dat                                     | te Sequences                 |                                   |               |        |  |
| 13 Periods                                               |                              |                                   |               |        |  |
| Monthly                                                  |                              |                                   |               |        |  |
| Bi-Monthly                                               | Compute bi-monthly balance   | es from:                          | Independent   | $\sim$ |  |
| Quarterly Compute quarterly balances from: Independent ~ |                              |                                   |               |        |  |
| Thirdly                                                  | Compute thirdly balances fro | Independent $\sim$                |               |        |  |
| 🗌 Semi-Annual                                            | Compute semi-annual baland   | Independent                       | $\sim$        |        |  |
| 🗸 Yearly                                                 | Compute yearly balances from | m:                                | Quarterly     | $\sim$ |  |
| Random Se                                                | etup                         |                                   |               |        |  |
| Current Period Date Si                                   | equence: Quarterly           | <ul> <li>✓ Current Act</li> </ul> | ive Period: 1 |        |  |

c) Always tick the "Quarterly" checkbox and in "Compute quarterly balances from:" select the "Independent" option

| ar End Date: 31/                                               | 12/2022 Vear Begin Date: 01/01/2  | 022 View Dates     |  |  |  |  |
|----------------------------------------------------------------|-----------------------------------|--------------------|--|--|--|--|
| 13 Periods                                                     | e sequences                       |                    |  |  |  |  |
| Monthly                                                        |                                   |                    |  |  |  |  |
| Bi-Monthly                                                     | Compute bi-monthly balances from: | Independent $\sim$ |  |  |  |  |
| Quarterly Compute quarterly balances from:                     |                                   |                    |  |  |  |  |
| Thirdly Compute thirdly balances from: Independent             |                                   |                    |  |  |  |  |
| □ Semi-Annual Compute semi-annual balances from: Independent ∨ |                                   |                    |  |  |  |  |
| ✓ Yearly Compute yearly balances from: Quarterly ∨             |                                   |                    |  |  |  |  |
| Random Se                                                      | tup                               |                    |  |  |  |  |
| urrent Period Date Se                                          | equence: Quarterly V Current      | Active Period: 1   |  |  |  |  |

d) Always tick the "Yearly" checkbox (even if its quarterly financial statements) and in "Compute yearly balances from:" select the "Quarterly" option

| End Date: 3                                                  | 1/12/2022 Vear Begin Date: 01/01/ | 2022 View Dates     |  |  |  |
|--------------------------------------------------------------|-----------------------------------|---------------------|--|--|--|
| porting Period D                                             | ate Sequences                     |                     |  |  |  |
| 13 Periods                                                   |                                   |                     |  |  |  |
| Monthly                                                      |                                   |                     |  |  |  |
| Bi-Monthly                                                   | Compute bi-monthly balances from: | Independent $\vee$  |  |  |  |
| Quarterly Compute quarterly balances from: Independent ~     |                                   |                     |  |  |  |
| Thirdly                                                      | Compute thirdly balances from:    | Independent $\sim$  |  |  |  |
| Semi-Annual Compute semi-annual balances from: Independent 🧹 |                                   |                     |  |  |  |
| Yearly Compute yearly balances from: Quarterly ~             |                                   |                     |  |  |  |
| Random                                                       | Setup                             |                     |  |  |  |
| rent Period Date                                             | Sequence: Quarterly V Currer      | nt Active Period: 1 |  |  |  |

e) In "Current Period Date Sequence:" select the "Quarterly" option

| 13 Periods                                                                                   |                              |                  |  |  |  |  |
|----------------------------------------------------------------------------------------------|------------------------------|------------------|--|--|--|--|
| ☐ Monthly         ☐ Bi-Monthly         Compute bi-monthly balances from:         Independent |                              |                  |  |  |  |  |
| ✓ Quarterly Compute quarterly balances from: Independent ∨                                   |                              |                  |  |  |  |  |
| □ Thirdly Compute thirdly balances from: Independent ∨                                       |                              |                  |  |  |  |  |
| Semi-Annual Compute semi-annual balances from: Independent ~                                 |                              |                  |  |  |  |  |
| ✓ Yearly Compute yearly balances from: Quarterly ∨                                           |                              |                  |  |  |  |  |
| Current Period Date S                                                                        | equence: Quarterly V Current | Active Period: 1 |  |  |  |  |

f) In "Current Active Period" write the quarter that the quarterly accounts will relate to

*i.e. For the first quarter:* write "1"

| w Dates                                                      |  |  |  |  |  |
|--------------------------------------------------------------|--|--|--|--|--|
|                                                              |  |  |  |  |  |
|                                                              |  |  |  |  |  |
|                                                              |  |  |  |  |  |
|                                                              |  |  |  |  |  |
| □ Bi-Monthly Compute bi-monthly balances from: Independent ∨ |  |  |  |  |  |
| ☑ Quarterly Compute quarterly balances from: Independent ∨   |  |  |  |  |  |
| Compute thirdly balances from: $\qquad$ Independent $\sim$   |  |  |  |  |  |
| nual Compute semi-annual balances from: Independent 🗸        |  |  |  |  |  |
| Yearly Compute yearly balances from: Quarterly ~             |  |  |  |  |  |
|                                                              |  |  |  |  |  |
|                                                              |  |  |  |  |  |

# g) Press "OK"

| Hame/Address       Contact 1       Contact 2       Reporting Dates       Period Balances         Year End Date:       31/12/2022        Year Begin Date:       01/01/2022        View Dates         Reporting Period Date Sequences       13 Periods       13 Periods       13 Periods         Bi-Monthly       Compute bi-monthly balances from:       Independent        1         Quarterly       Compute quarterly balances from:       Independent        1         Thirdly       Compute thirdly balances from:       Independent        1         Semi-Annual       Compute semi-annual balances from:       Independent        1         Vearly       Compute yearly balances from:       Quarterly         1         Vearly       Compute semi-annual balances from:       Quarterly            Vearly       Compute yearly balances from:       Quarterly            Random       Setup              Current Period Date Sequence:       Quarterly          1 | gagement Properties                                          |                                                        |                          |  |  |  |  |  |
|----------------------------------------------------------------------------------------------------|--------------------------------------------------------------|--------------------------------------------------------|--------------------------|--|--|--|--|--|
| Year End Date:       31/12/2022 Vear Begin Date:       01/01/2022 View Dates         Reporting Period Date Sequences       13 Periods         13 Periods       Independent Verton         Bi-Monthly       Compute bi-monthly balances from:       Independent Verton         Quarterly       Compute quarterly balances from:       Independent Verton         Thirdly       Compute thirdly balances from:       Independent Verton         Semi-Annual       Compute semi-annual balances from:       Independent Verton         Vearly       Compute yearly balances from:       Independent Verton         Vearly       Compute semi-annual balances from:       Independent Verton         Vearly       Compute yearly balances from:       Independent Verton         Current Period Date Sequence:       Quarterly       Current Active Period:       1                                                                                                    | Name/Address Conta                                           | ct 1 Contact 2 Reporting Dates                         | Period Balances          |  |  |  |  |  |
| Reporting Period Date Sequences         13 Periods         Monthly         Bi-Monthly       Compute bi-monthly balances from:         Independent         Quarterly       Compute quarterly balances from:         Thirdly       Compute thirdly balances from:         Semi-Annual       Compute semi-annual balances from:         Vearly       Compute yearly balances from:         Random       Setup                                                                                                    | Year End Date: 31/                                           | 12/2022 Vear Begin Date:                               | 01/01/2022 View Dates    |  |  |  |  |  |
| Is Periods         Monthly         Bi-Monthly       Compute bi-monthly balances from:         Independent         Quarterly       Compute quarterly balances from:         Thirdly       Compute thirdly balances from:         Semi-Annual       Compute semi-annual balances from:         Vearly       Compute yearly balances from:         Yearly       Compute yearly balances from:         Quarterly       V         Random       Setup                                                                                                    | - Reporting Period Date                                      | e Sequences                                            |                          |  |  |  |  |  |
| Bi-Monthly       Compute bi-monthly balances from:       Independent          Quarterly       Compute quarterly balances from:       Independent          Thirdly       Compute thirdly balances from:       Independent          Semi-Annual       Compute semi-annual balances from:       Independent          Yearly       Compute yearly balances from:       Quarterly          Random       Setup       Setup                                                                                                    | Monthly                                                      |                                                        |                          |  |  |  |  |  |
| Quarterly       Compute quarterly balances from:       Independent ~         Thirdly       Compute thirdly balances from:       Independent ~         Semi-Annual       Compute semi-annual balances from:       Independent ~         Yearly       Compute yearly balances from:       Quarterly ~         Random       Setup       Quarterly ~       Current Active Period:       1                                                                                                    | □ Bi-Monthly Compute bi-monthly balances from: Independent ∨ |                                                        |                          |  |  |  |  |  |
| Thirdly       Compute thirdly balances from:       Independent          Semi-Annual       Compute semi-annual balances from:       Independent          Yearly       Compute yearly balances from:       Quarterly          Random       Setup       Current Period Date Sequence:       Quarterly       Current Active Period:       1                                                                                                    | Quarterly Compute quarterly balances from: Independent ~     |                                                        |                          |  |  |  |  |  |
| Semi-Annual       Compute semi-annual balances from:       Independent       ~         Yearly       Compute yearly balances from:       Quarterly       ~         Random       Setup       Setup       Current Period Date Sequence:       Quarterly       Current Active Period:       1                                                                                                    | Thirdly                                                      | Thirdly Compute thirdly balances from: Independent <   |                          |  |  |  |  |  |
| Yearly       Compute yearly balances from:       Quarterly       ~         Random       Setup       Setup       Vearly       Current Period Date Sequence:       Quarterly       Current Active Period:       1                                                                                                    | Semi-Annual                                                  | nnual Compute semi-annual balances from: Independent < |                          |  |  |  |  |  |
| Random     Setup       Current Period Date Sequence:     Quarterly       V     Current Active Period:                                                                                                    | Vearly                                                       | Yearly Compute yearly balances from: Quarterly ~       |                          |  |  |  |  |  |
| Current Period Date Sequence: Quarterly $\checkmark$ Current Active Period: 1                                                                                                    | Random Setup                                                 |                                                        |                          |  |  |  |  |  |
|                                                                                                    | Current Period Date Se                                       | equence: Quarterly ~                                   | Current Active Period: 1 |  |  |  |  |  |
|                                                                                                    |                                                              |                                                        |                          |  |  |  |  |  |
|                                                                                                    |                                                              |                                                        |                          |  |  |  |  |  |
|                                                                                                    |                                                              |                                                        |                          |  |  |  |  |  |
|                                                                                                    |                                                              |                                                        |                          |  |  |  |  |  |
|                                                                                                    |                                                              | OK                                                     | Cancel Help              |  |  |  |  |  |

4. Import the quarterly trial balances of the first quarter for the comparative period and the fourth quarter of the comparative period (comparative year)

**Note:** The trial balances that can be imported for each quarter can either be:

- **year-to-date balances** (which is recommended for the fourth quarter yearly balances and covers the periods from the beginning of the year up to the end of the respective quarter) or
- cover the movement of the respective quarter only.

The import process is similar to the usual import. The additional necessary settings during the import are explained below:

a) In the first dialog window, make sure the Period Date Sequence for importing period balances is set to "Quarterly".

| Excel File Import |                                                                     |                                                                                      | ×                    |  |  |  |  |
|-------------------|---------------------------------------------------------------------|--------------------------------------------------------------------------------------|----------------------|--|--|--|--|
|                   | Welcome to the Im                                                   | port Wizard                                                                          |                      |  |  |  |  |
|                   | This wizard helps you import                                        | Excel files.                                                                         |                      |  |  |  |  |
|                   | Please specify whether you w<br>General Ledger Balances, the        | ould like to import the Chart of Account<br>General Ledger Detail or Adjusting Journ | s and<br>al Entries. |  |  |  |  |
|                   | Select the Excel file you wish                                      | to import.                                                                           |                      |  |  |  |  |
|                   | If you wish to use settings fro<br>in the Record Layout File field  | m a previous import you may do so by ir<br>I.                                        | ndicating it         |  |  |  |  |
|                   | Import File Settings                                                |                                                                                      |                      |  |  |  |  |
|                   | Components to import: Chart of Accounts & General Ledger Balances ~ |                                                                                      |                      |  |  |  |  |
|                   | EXCEL file to import:                                               | C:\Program Files (x86)\CaseWare\Dat                                                  | Browse               |  |  |  |  |
|                   | Select a worksheet:                                                 | 1                                                                                    |                      |  |  |  |  |
|                   | Record layout file (optional):                                      |                                                                                      | Browse               |  |  |  |  |
|                   | Period Date Sequence for imp                                        | porting period balances: Quarterly                                                   | ~                    |  |  |  |  |
|                   |                                                                     |                                                                                      |                      |  |  |  |  |
|                   |                                                                     |                                                                                      |                      |  |  |  |  |
|                   |                                                                     |                                                                                      |                      |  |  |  |  |
|                   |                                                                     |                                                                                      |                      |  |  |  |  |
|                   | < Back Next >                                                       | Finish Cancel                                                                        | Help                 |  |  |  |  |

b) In the "Field Details" dialog, define the field details accordingly and for the first quarter balances column select: Balances / Prior Year 1 Balance / Period 1

| appropriate rie | d information.            | y clicking or | n the column heading below | and mod  | lify                  |          |                 |
|-----------------|---------------------------|---------------|----------------------------|----------|-----------------------|----------|-----------------|
| Account Number  | Account Description       | lgn           | •                          |          | Ignore                |          |                 |
| 1522            | Other receivables         | 32,88         | Ignore                     |          | 51,883.13             |          |                 |
| 1523            | Prepayments               | 900.0         | Assessed Dataila           |          | 1,325.00              |          |                 |
| 1540            | Cash at bank              | 7,944         | Account Details            | <u> </u> | 20 681 12             |          |                 |
| 2105            | Accruals                  | (259.         | Balances                   | ~        | Current Year Balance  | >        |                 |
| 2106            | Provision                 | (6,28         | Custom Balances            | <b></b>  | Drior Vear 1 Balance  | >        | Opening Balance |
| 2300            | Share capital             | (1,00         | Custom balances            |          | Phoritearit balance   | <u> </u> | Opening balance |
| 2330            | Retained earnings         | (20,4         | Grouping                   | >        | Prior Year 2 Balance  | >        | Period 1        |
| 3020            | Credit sales              | (24, (        | Other                      |          | Prior Vear 2 Palance  |          | Deriod 2        |
| 3021            | Various sales             | (694.         | other                      |          | Filor fear 5 balance  |          | Penou 2         |
| 3104            | Other operating income    | (62.1         | Foreign Exchange Rates     | >        | Prior Year 4 Balance  | >        | Period 3        |
| 3105            | Specific operating income | (122.         | Curtom Palance Pater       |          | Current Vear Budget   |          | Deriod 4        |
| 5245            | Repairs                   | 208.8         | Custom balance Rates       | '        | Current fear budget   | 1        | Fellou 4        |
| 5246            | Maintenance               | 346.80        | 578.00 598.                | 00       | Prior Year 1 Budget   | >        |                 |
| 5250            | Sundry expenses           | 94.50         | 157.50 247.                | 50       | Drive Vees 2 Dealerst |          |                 |

c) In the same dialog in the "Field Details" for the fourth quarter yearly balances select Balances / Prior Year 1 Balance / Period 4:

| Exce | xcel File Import X                                      |                                                           |           |                                         |              |                      |   |                 |
|------|---------------------------------------------------------|-----------------------------------------------------------|-----------|-----------------------------------------|--------------|----------------------|---|-----------------|
| Fi   | <b>ield Details</b><br>You can now s<br>appropriate fie | pecify field details. Select a field b<br>Id information. | y clickin | ng on the column heading                | below and mo | dify                 |   |                 |
| A    | Account Number                                          | Account Description                                       | lgn       | n · · · · · · · · · · · · · · · · · · · |              | Ignore               |   |                 |
| 1    | 1522                                                    | Other receivables                                         | 32,88     | Ignore                                  |              | 51,883.13            |   |                 |
| 1    | 1523                                                    | Prepayments                                               | 900.0     | Account Details                         | ```          | 1,325.00             |   |                 |
| 1    | 1540                                                    | Cash at bank                                              | 7,944     | Account Details                         |              | 20 681 12            |   |                 |
| 2    | 2105                                                    | Accruals                                                  | (259.     | Balances                                | >            | Current Year Balance | > |                 |
| 2    | 2106                                                    | Provision                                                 | (6,28     | Custom Balances                         | ×            | Drior Vear 1 Balance | > | Opening Balance |
| 2    | 2300                                                    | Share capital                                             | (1,00     | Custom balances                         |              | Phoritear i balance  |   | Opening balance |
| 2    | 2330                                                    | Retained earnings                                         | (20,4     | <ul> <li>Grouping</li> </ul>            | >            | Prior Year 2 Balance | > | Period 1        |
| 3    | 3020                                                    | Credit sales                                              | (24,6     | Other                                   |              | Prior Vear 2 Palance |   | Period 2        |
| 3    | 3021                                                    | Various sales                                             | (694.     | . Other                                 |              | Filor fear 5 balance |   | Period 2        |
| 3    | 3104                                                    | Other operating income                                    | (62.1     | <ul> <li>Foreign Exchange</li> </ul>    | Rates >      | Prior Year 4 Balance | > | Period 3        |
| 3    | 3105                                                    | Specific operating income                                 | (122.     | Curtom Balance P                        | ator \       | Current Vear Budget  |   | Period 4        |
| 5    | 5245                                                    | Repairs                                                   | 208.8     | L Custom balance it                     | ates /       | Current real budget  |   | Pellod 4        |
| 5    | 5246                                                    | Maintenance                                               | 346.8     | .80 578.00                              | 598.00       | Prior Year 1 Budget  | > |                 |
| 5    | 5250                                                    | Sundrv expenses                                           | 94.50     | 157.50                                  | 247.50       | Prior Year 2 Budget  | > |                 |

- d) In the "Advanced Specifications" dialog select:
   Balance Settings Balance Type: "Prior Year 1 Balance"
  - Tick the checkbox next to "Balances being imported are year-to-date" -

| Excel File Import                                                                                                    | X                                                   |  |  |  |  |  |
|----------------------------------------------------------------------------------------------------|-----------------------------------------------------|--|--|--|--|--|
| Advanced Specifications<br>Please specify Account Options, Regional Settin                                                                                                    | ngs and Balance Settings below.                     |  |  |  |  |  |
| Account Options<br>If Statement Type field is not assigned, "Income Statemer                                                                                                    | nt" account type is used by default.                |  |  |  |  |  |
| Default Account Type: Income Statement                                                                                                    | Accumulate Balances                                 |  |  |  |  |  |
| Import:                                                                                                    | Clear Balances of Period(s) Being Imported          |  |  |  |  |  |
| All Accounts                                                                                                    | Round Balances Settings                             |  |  |  |  |  |
| ◯ Accounts with Non-Zero Total Balance                                                                                                    |                                                     |  |  |  |  |  |
| O Accounts with Opening Balance/Period Movement                                                                                                    |                                                     |  |  |  |  |  |
| Current Year Prior Year 1 Prior Year 2 Prior Year 3 Prior Year 4                                                                                                    |                                                     |  |  |  |  |  |
| Decimal Symbol:     Decimal Symbol:     D |                                                     |  |  |  |  |  |
| Balance Settings                                                                                                    |                                                     |  |  |  |  |  |
| Balance Type: Prior Year 1 Balance                                                                                                    | ✓ Positive Value Descriptor:                        |  |  |  |  |  |
| Balances being imported are year-to-date Negative Value Descriptor:                                                                                                    |                                                     |  |  |  |  |  |
| Balances include adjustments Import YTD balance for subsequent periods                                                                                                    |                                                     |  |  |  |  |  |
| Only Balance Sheet Accounts have year-to-date balances                                                                                                    |                                                     |  |  |  |  |  |
| Reverse period closing to Retained Earnings acco                                                                                                    | Reverse period closing to Retained Earnings account |  |  |  |  |  |
| R/E Account Number (search by description if bla                                                                                                    | ank):                                               |  |  |  |  |  |
|                                                                                                    |                                                     |  |  |  |  |  |
| < Back                                                                                                    | Next > Finish Cancel Help                           |  |  |  |  |  |

e) Finalize the importing procedure as usual

## 5. Import the trial balance of the current quarter

For this example the current quarter is the first quarter and covers the period from 01/01/2022 to 31/03/2022

The import process is similar to the usual import. The additional necessary settings during the import are explained below:

a) In the first dialog window, make sure the Period Date Sequence for importing period balances is set to "Quarterly".

| Excel File Import |                                                                   |                                                                                      | ×                    |  |  |  |
|-------------------|-------------------------------------------------------------------|--------------------------------------------------------------------------------------|----------------------|--|--|--|
|                   | Welcome to the Im                                                 | port Wizard                                                                          |                      |  |  |  |
|                   | This wizard helps you import                                      | Excel files.                                                                         |                      |  |  |  |
|                   | Please specify whether you w<br>General Ledger Balances, the      | ould like to import the Chart of Account<br>General Ledger Detail or Adjusting Journ | s and<br>al Entries. |  |  |  |
|                   | Select the Excel file you wish                                    | to import.                                                                           | 10 JUL 10            |  |  |  |
|                   | in the Record Layout File field                                   | m a previous import you may do so by ii<br>d.                                        | idicating it         |  |  |  |
|                   | Import File Settings                                              |                                                                                      |                      |  |  |  |
|                   | Components to import: Chart of Accounts & General Ledger Balances |                                                                                      |                      |  |  |  |
|                   | EXCEL file to import: C:\Program Files (x86)\CaseWare\Dat         |                                                                                      |                      |  |  |  |
|                   | Select a worksheet:                                               | 1                                                                                    |                      |  |  |  |
|                   | Record layout file (optional):                                    |                                                                                      | Browse               |  |  |  |
|                   | Period Date Sequence for im                                       | porting period balances: Quarterly                                                   | ~                    |  |  |  |
|                   |                                                                   |                                                                                      |                      |  |  |  |
|                   |                                                                   |                                                                                      |                      |  |  |  |
|                   |                                                                   |                                                                                      |                      |  |  |  |
|                   |                                                                   |                                                                                      |                      |  |  |  |
|                   | < Back Next >                                                     | Finish Cancel                                                                        | Help                 |  |  |  |

b) In the "Field Details" dialog, define the field details accordingly and for the balances select Balances / Current Year Balance / Period 1:

| Excel File Impo                   | ort                                                                                    |                                    |           | ×                    |   |                 | C |
|-----------------------------------|----------------------------------------------------------------------------------------|------------------------------------|-----------|----------------------|---|-----------------|---|
| Field Detail<br>You car<br>approp | <b>ls</b><br>n now specify field details. Select a field b<br>riate field information. | y clicking on the column heading b | below and | modify               |   |                 |   |
| Account N                         | umber Account Description                                                              | lanore                             |           | re Ignore            |   |                 |   |
| 1522                              | Other receivables                                                                      |                                    |           | .13 51,883.1         |   |                 |   |
| 1523                              | Prepayments                                                                            | Account Details                    | >         | 00 1,325.00          |   |                 |   |
| 1540                              | Cash at bank                                                                           | Palamaan                           |           | Current Vere Pelener |   | Onening Balance | 1 |
| 2105                              | Accruals                                                                               | Dalances                           | >         | Current Year balance | , | Opening balance |   |
| 2106                              | Provision                                                                              | Custom Balances                    | >         | Prior Year 1 Balance | > | Period 1        |   |
| 2300                              | Share capital                                                                          | Convertient                        |           | Drive Vers 2 Deleges |   | Devied 2        |   |
| 2330                              | Retained earnings                                                                      | Grouping                           | >         | Prior Year 2 Balance | > | Period 2        |   |
| 3020                              | Credit sales                                                                           | 0 Other                            | >         | Prior Year 3 Balance | > | Period 3        |   |
| 3021                              | Various sales                                                                          | Environ Evolution Rates            |           | Drive Vees 4 Palance |   | Devied 4        |   |
| 3104                              | Other operating income                                                                 | Foreign Exchange Rates             |           | Prior fear 4 balance | , | Penda 4         |   |
| 3105                              | Specific operating income                                                              | Custom Balance Rates               | >         | Current Year Budget  | > |                 |   |
| 5245                              | Repairs                                                                                | 200.00 340.00                      | 400.0     | Driver Vege 1 Rudget |   |                 |   |
| 5246                              | Maintenance                                                                            | 346.80 578.00                      | 598.0     | Filor rear i Budget  | , |                 |   |
| 5250                              | Sundry expenses                                                                        | 94.50 157.50                       | 247.5     | Prior Year 2 Budget  | > |                 |   |

- c) In the "Advanced Specifications" dialog select:
   Balance Settings Balance Type: "Current Year Balance"
  - Tick the checkbox next to "Balances being imported are year-to-date" -

| nt" account type is used by default.       |
|--------------------------------------------|
| Accumulate Balances                        |
|                                            |
| Clear Balances of Period(s) Being Imported |
| Round Balances Settings                    |
|                                            |
|                                            |
| Prior Year 3 Prior Year 4                  |
| Translate from DOS to Windows file         |
| Positive Value Descriptor:                 |
| Negative Value Descriptor:                 |
| alance for subsequent periods              |
| nces                                       |
| punt                                       |
| ank);                                      |
|                                            |
|                                            |

d) Finalize the importing procedure as usual

6. Select the "First Quarter" in the context menu as shown below:

| File     | Home        | View       | Engagement    | Documer       | nt Account        | Cloud     | Tools  |                |         |      |      |           |      |
|----------|-------------|------------|---------------|---------------|-------------------|-----------|--------|----------------|---------|------|------|-----------|------|
| Engagem  | ent Consoli | idate Hist | Mapping C     | Groupings Str | ructures Tickmarl | cs Import | Export | 23<br>Year End | Clean   | Lock | Sign | Check Out | Save |
| Properti | es          |            |               |               |                   |           | •      | Close          | Op      | Down | Out  |           | AS T |
|          | Engageme    | ent        |               | Setup         |                   | Da        | ta     | N              | 1anage  |      |      | Sign Out  | Savi |
| Docum    | ients       | ssues      | Trial Balance | Adj. Entries  | Other Entries     | Cloud     |        | First C        | Quarter | r    | -    | Greek     | •    |

# 7. Result presented in Entry Table of the financial statements

Open Financial Statements CaseView document and make sure in the **Entry Table** the following apply:

a) In the "Define **DATES** throughout FS" area, check the dates that are presented, and change them accordingly, if needed:

| Define DATES throughout FS 🔽      |                 |                     |                       |            |
|-----------------------------------|-----------------|---------------------|-----------------------|------------|
| FS YEAR                           |                 | <u>2022</u>         |                       |            |
| BALANCE SHEET DATE                | in short (0000) | 2022 COMPARA        | TIVE date 2021        |            |
| INCOME STATEMENT HEADER           | current period  | from 1 January 2022 | to 31 March 2022      |            |
| Income statement COLUMNS          |                 | current perioa 2022 | comparative perioo 20 | 21         |
| 1st day of the CURRENT PERIOD     |                 | 1 January 2022      | as a short date       | 01/01/2022 |
| Last day - current period         |                 | 31 March 2022       |                       | 31/03/2022 |
| In CAPITALS                       |                 | 31 MARCH            |                       |            |
| Last day - COMPARATIVE period     |                 | 31 December 2021    |                       | 31/12/2021 |
| 1st day of the comparative period |                 | 1 January 2021      |                       | 01/01/2021 |

b) In the "Select ANNUAL or INTERIM FS" area the "Interim" selection is selected

| Select ANNUAL or INTERIM FS 🕮 👁                                     |          |           |                              |
|---------------------------------------------------------------------|----------|-----------|------------------------------|
| Show accounting <b>POLICIES</b> in detail (same as annual accounts) | Annual 💊 | Interim 💁 | Interim without comparatives |